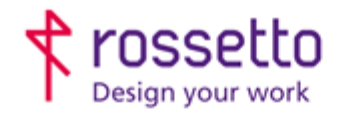

GBR Rossetto S.p.A. Via E. Fermi 7 35030 Rubano (PD) - Italia Tel. 049 87 38 666 Registro Imprese di Padova e C.F. n.00304720287 R.E.A. PD-251655 - P.IVA n.IT00304720287 Capitale Sociale € 1.400.000,00 i.v. gbrrossetto@legalmail.it - info@rossetto.work

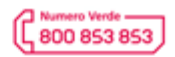

www.rossetto.work

| Istruzione Tecnica Nr. 38 - 2021               | Emiss. 1 del 28/04/2021          |
|------------------------------------------------|----------------------------------|
| Titolo: DPI Dbox – Importazione utenti e badge | Realizzata da: Alessio Morellato |

# Oggetto: DPI Dbox - Importazioni utenti e badge

Questa guida è stata realizzata per spiegare come importare una lista di utenti e/o badge nel distributore DPI Dbox.

### Premessa

Nel caso si debbano creare 10-30 utenti nel distributore consigliamo di procedere con la creazione manuale. Se il numero è invece alto è possibile creare dei file CSV correttamente formattati ed importare già la lista degli utenti e dei badge.

## Importare una lista utenti

Creare un file CSV con i seguenti campi:

| Campo              | Descrizione                                                          |
|--------------------|----------------------------------------------------------------------|
| Nome               |                                                                      |
| Cognome            |                                                                      |
| Data di Nascita    | Nel formato yyyy-mm-dd, oppure NULL                                  |
| Indirizzo Email    | Indirizzo email valido oppure NULL                                   |
| Numero di Telefono | Numero di telefono oppure NULL                                       |
|                    |                                                                      |
| Matricola          | Qualsiasi valore identificativo del record, usato per tenere traccia |

|              | dell'import                        |
|--------------|------------------------------------|
| Abilitato    | 1 se abilitato, 0 se non abilitato |
| ID Categoria | ID scelto tra ID tipi utente       |
| ID Reparto   | ID del Reparto associato           |

Ad esempio:

Mario|Rossi|1972-09-20|<u>email@dominio.it</u>|123123123|MATR1|1|1|1000 Enrico|Verdi|NULL|NULL|421343212|MATR2|1|1|1000 Flavio|Marcelli||123123123|MATR3|1|1|2000

I campi obbligatori sono: nome, cognome, matricola, abilitato Usare | come separatore e assicurarsi che sia un CSV, poi portarsi via web nel menù: Impostazioni → Area Sincronizzazione Dati → Importa utenti Usando "sfoglia" scegliere il file CSV della sezione Importa Utenti. Verrà confermata l'importazione andata a buon fine oppure gli eventuali problemi.

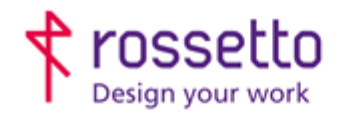

GBR Rossetto S.p.A. Via E. Fermi 7 35030 Rubano (PD) - Italia Tel. 049 87 38 666 Registro Imprese di Padova e C.F. n.00304720287 R.E.A. PD-251655 - P.IVA n.IT00304720287 Capitale Sociale € 1.400.000,00 i.v. gbrrossetto@legalmail.it - info@rossetto.work

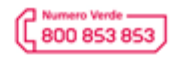

www.rossetto.work

| Istruzione Tecnica Nr. 38 - 2021               | Emiss. 1 del 28/04/2021          |
|------------------------------------------------|----------------------------------|
| Titolo: DPI Dbox – Importazione utenti e badge | Realizzata da: Alessio Morellato |

# Importare una lista di badge

Creare un file CSV con i seguenti campi:

| Campo                | Descrizione                                                  |
|----------------------|--------------------------------------------------------------|
| Codice Badge         | Codice che identifica il badge                               |
| Revisione            | Campo di testo descrittivo, indicare tranquillamente NULL    |
| Data Inizio Validità | Nel formato yyyy-mm-dd, oppure NULL                          |
| Data Fine Validità   | Nel formato yyyy-mm-dd, oppure NULL                          |
| Badge di Servizio    | se il badge è di servizio, indicare service, altrimenti NULL |
| Abilitato            | 1 se abilitato, 0 se non abilitato                           |
| Matricola Associata  | Matricola dell'utente associato                              |

#### Ad esempio:

```
8149523423 | NULL | 2014-07-05 | 2014-07-30 | NULL | 1 | MATR3
814990AFE3 | NULL | NULL | NULL | 0 | MATR1
8148942223 | NULL | NULL | NULL | NULL | 1 | MATR2
```

Sarà possibile abbinare i badge agli utenti grazie al campo Matricola associata

Quindi è necessario che la Matricola di ogni utente sia presente, sia univoca e sia correttamente inserita in questo CSV sul badge corrispondente.

I campi obbligatori sono: codice badge, abilitato e matricola associata. Usare | come separatore e assicurarsi che sia un CSV, poi portarsi via web nel menù: Impostazioni → Area Sincronizzazione Dati → Importa utenti Usando "sfoglia" scegliere il file CSV della sezione Importa badge. Verrà confermata l'importazione andata a buon fine oppure gli eventuali problemi.

| TABELLA | DELLE REVISIO | NI |                        |
|---------|---------------|----|------------------------|
| 1 Emiss | 28/04/21      |    |                        |
| Indice  | Data          |    | Motivo della revisione |
|         |               |    |                        |
|         |               |    |                        |